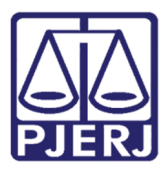

Manual do Usuário

# Sistema para Envio de Arquivos - SISENVARQ

Novo Portal de Serviços

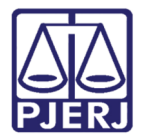

# **SUMÁRIO**

| Sist | tema para envio de arquivos - SISENVARQ |    |
|------|-----------------------------------------|----|
| 1.   | Como acessar o sistema                  |    |
| 2.   | Enviar novos arquivos                   | 5  |
| 3.   | Arquivos enviados                       |    |
|      | 3.1 Data do envio:                      |    |
|      | 3.2 Arquivos:                           |    |
|      | 3.3 Descrição:                          |    |
|      | 3.4 Status:                             |    |
|      | 3.4.1 Descrição dos status              |    |
|      | 3.5 Código Hash:                        |    |
|      | 3.6 Ações:                              | 21 |
| 4.   | Protocolizando o código HASH            | 24 |
| 5.   | Prazos                                  |    |
| 6.   | Histórico de Versões                    |    |

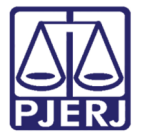

# Sistema para envio de arquivos -SISENVARQ

# 1. Como acessar o sistema

Na tela inicial do Tribunal de Justiça do Rio de Janeiro, selecione a opção **Serviços**, em seguida, clique na opção **Sistemas**:

| PODER JUDICIÁRIO<br>ESTADO DO RIO DE JANEIRO | Buscar no portar Q                                                                          |
|----------------------------------------------|---------------------------------------------------------------------------------------------|
| PÁGINA INICIAL 🗸 CONSULTAS 🗸                 | SERVIÇOS V INSTITUCIONAL V CORREGEDORIA EMERJ LICITAÇÕES                                    |
| Cadastro de Pessoa Jurídica                  | Pré Cadastro de Petição                                                                     |
| Cálculo de Débitos Judiciais                 | Processo Eletrônico                                                                         |
| Certidões do 2º Grau                         | SEI - Processo administrativo eletrônico                                                    |
| Depósito Judicial - DEPJUD                   | Sistema GRP                                                                                 |
| Dicas Plantão Recesso 2014                   | Serventias Habilitadas para Realizar o Cadastro Presencial                                  |
| Dicas de Sistemas                            | Serventias Habilitadas para Utilizar o Mandado de                                           |
| GRERJ Eletrônica                             | Saniene Onlina                                                                              |
| Malote Digital                               |                                                                                             |
| Manuais e Vídeos dos Sistemas de Informática | Sistema da Informanñas Corganiais                                                           |
| Portal Office 365                            | Cistomae                                                                                    |
| Portal de Sistemas                           | Vilidenão de desimentos                                                                     |
| Portal - Serviços de TI                      | valuação de documentos                                                                      |
| Portal de Sistemas Envio de D                | eticão - servico oronicia o envio de neticão nor meio eletrônico, nos termos da Lei 9800.09 |

Figura 1 – Página Inicial do TJERJ.

Na tela de Login, efetue a autenticação através do Login e Senha, ou com o Certificado Digital ICP-Brasil conectado em seu computador, clique em cima da imagem "Certificado Digital":

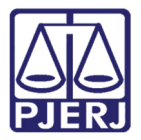

|                                                                                        | MAPA DO SITE                                                                                                    | FALE CONOSCO   INTRANET                                                       | WEBMAIL   MAGISTRADOS, SEF                                                      | RVIDORES E COLABORADORES                                        | f 🎐 🖸 🕨 🗘                             |
|----------------------------------------------------------------------------------------|----------------------------------------------------------------------------------------------------|-------------------------------------------------------------------------------|---------------------------------------------------------------------------------|-----------------------------------------------------------------|---------------------------------------|
| PODER JU<br>ESTADO DO RIG                                                              | DICIÁRIO<br>D DE JANEIRO                                                                                             |                                                                               |                                                                                 |                                                                 |                                       |
| PÁGINA INICIAL                                                                         | CONSULTAS                                                                                                    | SERVIÇOS                                                                      | INSTITUCIONAL                                                                   | CORREGEDORIA                                                    | LICITAÇÕES                            |
| Login<br>Vsuário e senha<br>Para realizar a<br>sistemas do P<br>• Usuário:<br>• Senha: | utenticação, informe usuário e senha<br>JERJ.                                                                        | cadastrados pelos                                                             | Certificado digita<br>Para realizara                                            | autenticação com certificado digital cliq<br>B=                 | ue na imagem abaixo.                  |
| Senhor usuário,<br>Certifique-se de que o bloqueado<br>de ferramentas de grandes prove | ENTRAR TROCAR<br>ESQUECI MINHA SENHJ<br>r de pop-up do seu navegador permiti<br>dores de conteúdo (Google Toolbar, Y | SENHA<br>2 pop-ups dos servidores do Pode<br>ahoo Toolbar, etc) também trazen | r Judiciário do Estado do Rio de Janeiro<br>bloqueadores de pop-up que precisan | o (* tijri jus. br). Outros programas como<br>ser configurados. | anti-vírus, leitores de PDF ou barras |

Figura 2 – Tela de Login.

Na tela de *Seleção de Sistema*, selecione a opção "Sistema para Envio de Arquivos" e clique no botão <Enviar>:

| PODER JUDIO<br>ESTADO DO RIO DE                                              |                                                                             |                               |                                       |                                        |                              |
|------------------------------------------------------------------------------|-----------------------------------------------------------------------------|-------------------------------|---------------------------------------|----------------------------------------|------------------------------|
| PÁGINA INICIAL                                                               | CONSULTAS                                                                   | SERVIÇOS                      | INSTITUCIONAL                         | CORREGEDORIA                           | LICITAÇÕES                   |
| Seleção de Sistema                                                           |                                                                             |                               |                                       |                                        |                              |
|                                                                              | Usuário: A                                                                  | GUINALDO JOSE DE ALMEIDA      |                                       |                                        |                              |
|                                                                              | * Sistema:                                                                  | SISTEMA PARA ENVIO            | DE ARQUIVOS                           | *                                      |                              |
|                                                                              | Órgão:                                                                      | ORGAOS EXTERNOS               | •                                     |                                        |                              |
|                                                                              |                                                                             | ENVIAR                        | LOGOUT                                |                                        |                              |
| Para visualizar os Cadernos de Traba<br>computador, faca o download clicando | lho será necessária a instalação do p<br>a aquí <u>PLUGIN J2RE 1.4.3_03</u> | lugin java 1.4.1_03. É necess | sário que o usuário tenha privilégio: | s de Administrador no Computador. Caso | não o tenha instalado em seu |

Figura 3 - Tela de Seleção de Sistema

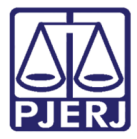

O sistema exibirá a tela principal:

| PODER JUDICIÁRIO<br>ESTADO DO RIO DE JANETRO |                      |            |                                 | ×      |                    | 4             |
|----------------------------------------------|----------------------|------------|---------------------------------|--------|--------------------|---------------|
| Opções                                       | Sistema para Envio d | e Arquivos | - SISENVARQ                     |        |                    |               |
| Arquivos Enviados<br>Enviar Novos Arquivos   | Lista dos Arquivos   | enviados   | ٢                               |        |                    |               |
| Sair do Sistema                              | Data de envio 👖      | Arquivos   | Descrição                       | Status | Código Hash        | Ações         |
|                                              | 02/07/2020 11:29:55  | 1          | TESTE NOVA FUNCTION             | 2      | IJF.RBO.NAK        | Q 🖊 🛍         |
|                                              | 30/06/2020 15:30:33  | 4          | Descrição não informada         | B      | XPJ.VVK.OBI        | Q             |
|                                              | 30/06/2020 15:13:51  | 1          | teste para apresentar na review | B      | OQG.VXJ.PQB        | Q             |
|                                              | 30/06/2020 15:06:35  | 1          | teste                           |        | CSK.HIV.BEA        | Q             |
|                                              | 29/06/2020 18:29:18  | 1          | Descrição não informada         |        | MVV.OFR.PSU        | Q             |
|                                              | 29/06/2020 16:42:34  | 5          | Descrição não informada         | B      | LHV.AYK.BOO        | Q             |
|                                              | 6 🕶                  | н н 1      | 2 3 4 5 ▶ M                     |        | 1 a 6 registros do | o total de 42 |

Figura 4 – Tela principal do sistema

# 2. Enviar novos arquivos

Nesta opção o usuário efetuará o envio dos arquivos digitalizados. No *campo Escolha o Tipo de Documento*, preencha o tipo de arquivo que está enviando. Observe que o sistema disponibiliza um campo de pesquisa para localizar mais rapidamente o tipo de arquivo.

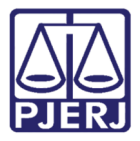

| Enviar novos arquivo(s) ③     |                       |
|-------------------------------|-----------------------|
| Escolha o Tipo de Documento   |                       |
| Selecione o tipo de documento | ~                     |
|                               | ٩                     |
| Alvarás                       | ×                     |
| Anexo de Petição              |                       |
| Apelação                      | ionar ou arraste para |
| Apenso                        | , que deseja enviar.  |
| Arguivamento definitivo       |                       |
| Assentada                     |                       |

Figura 5 – Escolha do Tipo de documento

Após preencher o tipo de arquivo, clique na área indicativa para inclusão do arquivo. Escolha o arquivo desejado e clique no botão **<Abrir>;** A arquivo será carregado mais abaixo, conforme imagens:

| stema para Envio de Arquivos - SISENVARQ                          |                                                                                                    |                                                                                                    |                                                                                                    |
|-------------------------------------------------------------------|----------------------------------------------------------------------------------------------------|----------------------------------------------------------------------------------------------------|----------------------------------------------------------------------------------------------------|
| Enviar novos arquivo(s) 💿                                         | Abrir                                                                                                    |                                                                                                    | ×                                                                                                    |
|                                                                   | ← → * ↑ 📕                                                                                                    | « Nova pasta → DISTRIBUIÇÃO 🛛 🗸 🖑                                                                                                    | Pesquisar DISTRIBUIÇÃO 🔎                                                                                                    |
| Fecolha o Tino de Documento                                       | Organizar 👻 No                                                                                                    | va pasta                                                                                                    | BH 🕶 🛄 🕝                                                                                                    |
| Agravo<br>Clique aqui para selec<br>esta área o arquivo           | Aceso répido     Aceso répido     Aceso répido | Nome Anno 1<br>Anno 1<br>Anno 2<br>Anno 3<br>Anno 3<br>Anno 5<br>Anno 5<br>A | Data de modificaç Tipo<br>10/03/2020 0943 Adobe Ac<br>10/03/2020 0943 Adobe Ac<br>10/03/2020 0943 Adobe Ac<br>10/03/2020 0943 Adobe Ac<br>10/03/2020 0943 Adobe Ac<br>10/03/2020 0943 Adobe Ac<br>10/03/2020 0943 Adobe Ac |
| Tamanho e tipo de arquivo aceito: 6 MB - PDF Arquivos adicionados | Excluir Arquivos Selecionados                                                                                                    | Nome Petiçao inicial >>                                                                                                    | Abrir Cancelar                                                                                                    |
|                                                                   |                                                                                                    |                                                                                                    |                                                                                                    |

Figura 6- Inclusão de arquivos

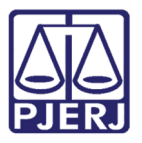

| Escolha o Tipo de D | ocumento                                                        |                                                       |                             |                  |
|---------------------|-----------------------------------------------------------------|-------------------------------------------------------|-----------------------------|------------------|
| Agravo              |                                                                 | ~                                                     |                             |                  |
| • Tamanho e tipo c  | Clique aqui par<br>esta área o a<br>de arquivo aceito: 6 MB - P | a selecionar ou a<br>rquivo que dese<br><sub>DF</sub> | arraste para<br>ja enviar.  |                  |
| Arquivos adicio     | nados                                                           | Exercise 1                                            | cluir Arquivos Selecionados | 🖺 Enviar Arquivo |
| <b>(</b>            | Nome do Arquivo                                                 | Tipo Documento                                        | Descrição                   | Ações            |
|                     | Petição Inicial.pdf<br>100%                                     | Agravo                                                | Descrição não informada     | Q 🖋 🛍            |
| 10 🗸                | М                                                               | € 1 ► ₩                                               | Tot                         | tal de Arquivo 1 |

Figura 7– Inclusão de arquivos

Se desejado, poderá arrastar o arquivo diretamente para o campo indicativo e assim carregálo automaticamente. Basta selecionar o arquivo com o mouse, arrastá-lo para a área indicativa e soltá-lo. Após o procedimento, o arquivo será carregado no menu inferior, conforme mostrado anteriormente.

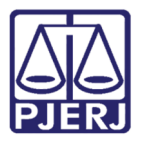

| Agravo      | ~                                 |                     |                                   |                            |
|-------------|-----------------------------------|---------------------|-----------------------------------|----------------------------|
|             |                                   | Abrir               |                                   | ×                          |
|             |                                   | ← →                 | ↑ 🦲 « Area de Irab → Nova pasta 🗸 | C Pesquisar Nova pasta O   |
|             |                                   | Organizar 👻         | Nova pasta                        | E: • 🛄 🔮                   |
|             |                                   | Acesso              | rápido                            | 18/03/2020 09:43 Adobe 4   |
|             | Clique aqui par                   | cionar ou           | de Trabz #                        |                            |
|             | official and and but how hope     | Docu                | mentos #                          |                            |
|             | arraste para esta area+ 🚥         | ararquivo c 📼 Image | ens 🖈                             |                            |
|             | deceia envia                      | C OneDri            | ve v                              |                            |
|             | ucpeja envia                      |                     | Nome: Petição Inicial             | ✓ Adobe Acrobat Document ✓ |
|             |                                   | -                   |                                   | Abrir Cancelar             |
|             |                                   |                     |                                   |                            |
| •••••       |                                   |                     |                                   |                            |
| Tananka at  | ine de enervire essiter 6 MB DDE  |                     |                                   |                            |
| iamanno e t | ipo de arquivo aceito. O MB - PDF |                     |                                   |                            |
|             |                                   |                     |                                   |                            |
|             |                                   |                     |                                   |                            |
|             |                                   |                     |                                   |                            |

Figura 8 – Inclusão de arquivos

Lembramos que poderá realizar o envio de vários arquivos ao mesmo tempo. Basta selecionar todos os arquivos e arrastá-los para a área indicativa, ou apenas clicar em **<Abrir>**;

Mesmo que inclua um arquivo em duplicidade incorretamente, o sistema reconhecerá a duplicidade e exibirá a mensagem "<u>Nome do arquivo.pdf</u> já existe na lista", impedindo que este arquivo seja carregado.

| Agravo                                  | ~                              | Petição Inicial.p<br>lista. | odf já existe na |  |
|-----------------------------------------|--------------------------------|-----------------------------|------------------|--|
| Clique aqu                              | i para selecio                 | nar ou                      |                  |  |
| arraste pa <mark>ra e</mark><br>de      | sta área o aro<br>seja enviar. | uivo que                    |                  |  |
| • Tamanho e tipo de arquivo aceito: 6 M | 1B - PDF                       |                             |                  |  |
| Arquivos adicionados                    | 🖺 Excluir Arq                  | uivos Selecionados 🖉 🖺 E    | Enviar Arquivo   |  |
| ⑦ Nome do Arquivo                       | Tipo Documento                 | Descrição                   | Ações            |  |
| Petição Inicial.pdf                     | Agravo                         | Descrição não<br>informada  | Q 🖋 🛍            |  |

Figura 9- Inclusão de arquivos em duplicidade

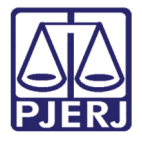

É importante ressaltar que caso efetue o envio de vários arquivos ao mesmo tempo, estes arquivos serão qualificados com o mesmo **Tipo de Documento**.

Conforme exemplo abaixo, ao marcar o **Tipo de Documento** como "Acórdão" e selecionar vários arquivos, o sistema efetuará o carregamento de todos os arquivos como "Acórdão" no campo **Tipo de Documento**.

| <ul> <li>Abrir</li> <li>← → × ↑ <sup>[]</sup>/<sub>[]</sub> « Nov</li> </ul> | va pasta → DISTRIBUIÇÃO 🛛 🗸 ひ                                                                               | Pesquisar DISTRIBUICÃO                                                                                                    | ×                                                                                                    |
|------------------------------------------------------------------------------|----------------------------------------------------------------------------------------------------|----------------------------------------------------------------------------------------------------|----------------------------------------------------------------------------------------------------|
|                                                                              | va pasta 🔹 DISTRIBUIÇÃO 🔍 🗸                                                                                 | Pesquisar DISTRIBUICÃO                                                                                                    |                                                                                                    |
| Orenning - Neurone                                                           |                                                                                                    | r caquisir profitibolição                                                                                                    | ٩                                                                                                    |
| Organizar + Nova pas                                                         | ta                                                                                                    |                                                                                                    |                                                                                                    |
| ^                                                                            | Nome                                                                                                    | Data de modificaç                                                                                                    | Тіро                                                                                                    |
| Acesso rápido                                                                | anexo 1                                                                                                    | 18/03/2020 09:43                                                                                                    | Adobe Ac                                                                                                    |
| 🔜 Area de Traba 🖈                                                            | anexo 2                                                                                                    | 18/03/2020 09:43                                                                                                    | Adobe Ad                                                                                                    |
| 👆 Downloads 🖈                                                                | anexo 3                                                                                                    | 18/03/2020 09:43                                                                                                    | Adobe Ac                                                                                                    |
| 📋 Documentos 🖈                                                               | anexo 4                                                                                                    | 18/03/2020 09:43                                                                                                    | Adobe Ac                                                                                                    |
| 📰 Imagens 🛛 🖈                                                                | 🔊 anexo 5                                                                                                   | 18/03/2020 09:43                                                                                                    | Adobe Ac                                                                                                    |
|                                                                              | 🔒 anexo б                                                                                                   | 18/03/2020 09:42                                                                                                    | Adobe Ac                                                                                                    |
| III OneDrive                                                                 | Petição Inicial                                                                                             | 18/03/2020 09:43                                                                                                    | Adobe Ad                                                                                                    |
| Este Computador 🗸                                                            | <                                                                                                    |                                                                                                    | >                                                                                                    |
| <u>N</u> ome                                                                 | anexo 1" "anexo 2" "anexo 3" "anexo 🗸                                                                       | Adobe Acrobat Document                                                                                                    | ~                                                                                                    |
|                                                                              |                                                                                                    | <u>A</u> brir Canc                                                                                                    | elar                                                                                                    |
|                                                                              |                                                                                                    | and the second second se |                                                                                                    |
|                                                                              | Acesso rápido  Area de Trabz # Downloads # Downloads # Documentos # Imagens # OneDrive Este Computador Nome | Acesso rápido  Área de Trabz# Downloads  Documentos # Imagens  Documentos # Imagens  Petição Inicial  Este Computador  Nome  Nome  Nome  Nome  Nome  Nome  Nome  Nome  Nome  Nome  Nome  Nome  Nome  Nome  Nome  Nome  Nome  Nome  Nome  Nome  Nome  Nome  Nome  Nome Nome                                                                                                    | Acesso răpido     Área de Trabz#     Acesso răpido     Área de Trabz#     Downloads     Documentos #     Imagens #     Imagens #     anexo 1     Is/03/2020 09:43     Aanexo 2     I8/03/2020 09:43     Aanexo 3     I8/03/2020 09:43     Aanexo 4     I8/03/2020 09:43     Aanexo 5     I8/03/2020 09:43     Aanexo 5     I8/03/2020 09:43     Aanexo 5     I8/03/2020 09:43     Aanexo 5     I8/03/2020 09:43     Aanexo 5     I8/03/2020 09:43     Aanexo 5     I8/03/2020 09:43     Aanexo 5     I8/03/2020 09:43     Aenexo 5     I8/03/2020 09:43     Aenexo 5     I8/03/2020 09:43     Aenexo 6     I8/03/2020 09:43     Aenexo 6     I8/03/2020 09:43     Aenexo 6     I8/03/2020 09:43     Aenexo 6     I8/03/2020 09:43     Aenexo 7     Adobe Acrobat Document     Abrir     Canc |

Figura 10- Inclusão de arquivos em lote

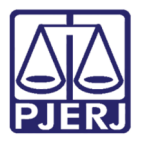

| órdão                    |                                                                                                    | ~                                                                     |                                               |                  |
|--------------------------|----------------------------------------------------------------------------------------------------|-----------------------------------------------------------------------|-----------------------------------------------|------------------|
|                          | Clique aqui pa<br>esta área o                                                                                                    | ra selecionar ou ai<br>arquivo que deseja                             | rraste para<br>a enviar.                      |                  |
| imanho e ti              | ipo de arquivo aceito: 6 MB -                                                                                                    | PDF                                                                   |                                               |                  |
| amanho e ti<br>quivos ad | ipo de arquivo aceito: 6 MB -<br>licionados<br>Nome do Arquivo                                                                     | PDF                                                                   | uir Arquivos Selecionados<br>Descricão        | Enviar Arquivo   |
| umanho e ti<br>quivos ad | ipo de arquivo aceito: 6 MB -<br>licionados<br>Nome do Arquivo<br>anexo 1.pdf<br>10026                                             | PDF                                                                   | uir Arquivos Selecionados<br><b>Descrição</b> | Enviar Arquivo   |
| manho e ti<br>quivos ad  | ipo de arquivo aceito: 6 MB -<br>icionados<br>Nome do Arquivo<br>anexo 1.pdf<br>100%<br>anexo 5.pdf                                | PDF<br>Tipo Documento<br>AR Negativo<br>Acórdão                       | uir Arquivos Selecionados<br>Descrição        | C Enviar Arquivo |
| amanho e ti<br>quivos ad | ipo de arquivo aceito: 6 MB -<br>icionados<br>Nome do Arquivo<br>anexo 1.pdf<br>100%<br>anexo 5.pdf<br>100%                        | PDF<br>Tipo Documento<br>AR Negativo<br>Acórdão<br>Acórdão            | uir Arquivos Selecionados<br>Descrição        |                  |
| quivos ad                | ipo de arquivo aceito: 6 MB -<br>icionados<br>Nome do Arquivo<br>anexo 1.pdf<br>100%<br>anexo 4.pdf<br>100%<br>anexo 4.pdf<br>100% | PDF<br>Tipo Documento<br>AR Negativo<br>Acórdão<br>Acórdão<br>Acórdão | uir Arquivos Selecionados<br>Descrição        |                  |

Figura 11- Inclusão de arquivos em lote

O usuário poderá clicar no botão **<Alterar>** *e* incluir a "*Descrição"* de cada arquivo manualmente, caso desejado, além de alterar o campo **Tipo de Documento**.

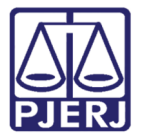

Departamento de Suporte e Atendimento

| 0     | Nome do Arquivo             | Tipo Documento | Descrição | Ações   |
|-------|-----------------------------|----------------|-----------|---------|
|       | Petição Inicial.pdf<br>100% | AR Positivo    |           | Q 🖋 🖻   |
| =_    | anexo 1.pdf<br>100%         | Acórdão        |           | Q 🖋 🛍   |
| □ = _ | anexo 2.pdf<br>100%         | Acórdão        |           | Q 🖋 🛍   |
| _ = _ | anexo 3.pdf<br>100%         | Acórdão        |           | Q 🖋 🛍   |
|       | anexo 4.pdf<br>100%         | Acórdão        |           | Q 🖋 🛍   |
| _ = _ | anexo 5.pdf<br>100%         | Acórdão        |           | Alterar |
|       | anexo 6.pdf<br>100%         | AR Positivo    |           | Q 💋 🛍   |

Figura 12 – Edição de arquivos

Ao clicar no botão **<Alterar>**, observe que o sistema habilitará automaticamente uma caixa de seleção no campo **Tipo de Documento**, para que possa renomear este arquivo. O mesmo ocorrerá na opção **Descrição**, que ficará habilitada para que o usuário acrescente a descrição. Ao finalizar o ajuste, basta clicar no botão **<Salvar Alteração>**:

| Arquivos adi | cionados                      | 🖺 Exc                               | luir Arquivos Selecionados | 🖺 Enviar Arquivo  |
|--------------|-------------------------------|-------------------------------------|----------------------------|-------------------|
| 0            | Nome do Arquivo               | Tipo Documento                      | Descrição                  | Ações             |
|              | Petição Inicial.pdf<br>100%   | AR Positivo                         | ,                          | Q / 🛍             |
|              | anexo 1.pdf<br>100%           | Acórdão                             |                            | Q 🖋 🛍             |
|              | anexo 2.pdf<br>100%           | Acórdão                             |                            | Q 🖋 🛍             |
|              | anexo 3.pdf<br>100%           | Acórdão                             |                            | Q 🖋 🛍             |
|              | anexo 4.pdf<br>100%           | Acórdão                             |                            | Q 🖋 🛍             |
|              | anexo 5.pdf<br>100%           | Acórdão                             |                            | Salvar alteração  |
|              | anexo 6.pdf<br>100%           | AR Positivo 🗸                       | Descrição teste            | Q 🗹 🗙 🛍           |
| 10 🗸         |                               | н                                   | ۹ ۱                        | otal de Arquivo 7 |
|              |                               | AR Negativo                         | ^ ·                        |                   |
|              |                               | AR Positivo                         |                            |                   |
|              |                               | Acórdão                             |                            |                   |
|              |                               | Acórdão em Agravo de<br>Instrumento |                            |                   |
| PALÁC        | IO DA JUSTIÇA DO ESTADO DO RI | Adiamento de Audiência              | •                          |                   |

Figura 13 – Edição de arquivos

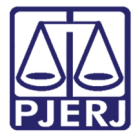

O sistema também permitirá que visualize os arquivos incluídos. Ao clicar no botão **<Exibir>**, será aberta nova janela com o conteúdo anexado.

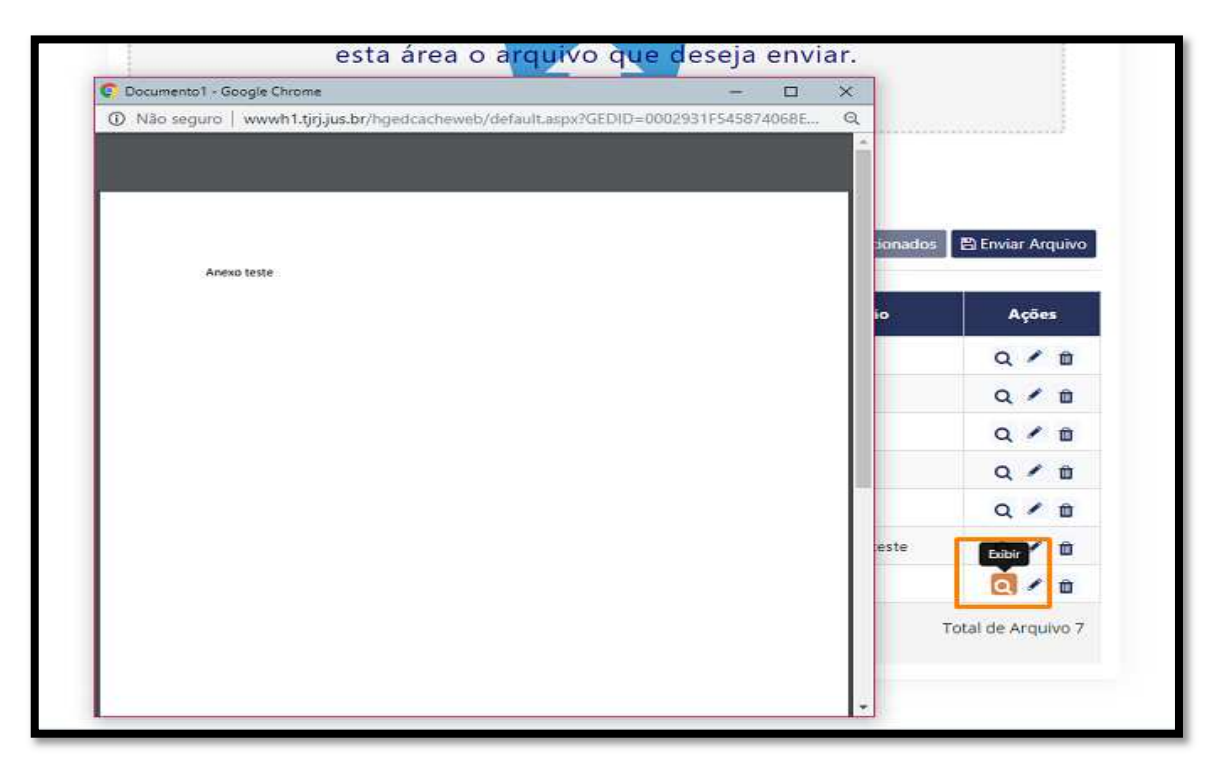

Figura 14 – Exibir arquivo

Ao clicar no botão **<Excluir**>, o sistema exibirá uma mensagem de confirmação. Ao clicar no botão **<Confirmar>**, o arquivo será eliminado da listagem anexada. Caso não deseje excluí-lo, basta clicar no botão **<Cancelar>** para retornar à tela anterior:

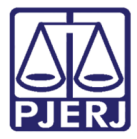

Departamento de Suporte e Atendimento

| 0 | Nome do Arquivo             | Tipo Documento | Descrição       | Ações     |
|---|-----------------------------|----------------|-----------------|-----------|
| = | Petição Inicial.pdf<br>100% | AR Positivo    |                 | Q / 🗊     |
| = | anexo 1.pdf<br>100%         | Acórdão        |                 | Q / 🛍     |
|   | anexo 2.pdf<br>100%         | Acórdão        |                 | Q / 🖻     |
| = | anexo 3.pdf<br>100%         | Acórdão        |                 | Q / 🛍     |
|   | anexo 4.pdf<br>100%         | Acórdão        |                 | Q / 🗊     |
|   | anexo 6.pdf<br>100%         | AR Postivo     | Descrição teste | Q Excluir |
|   | anexo 5.pdf<br>100%         | Acórdão        |                 | Q / 👩     |

#### Figura 15 – Excluir arquivo

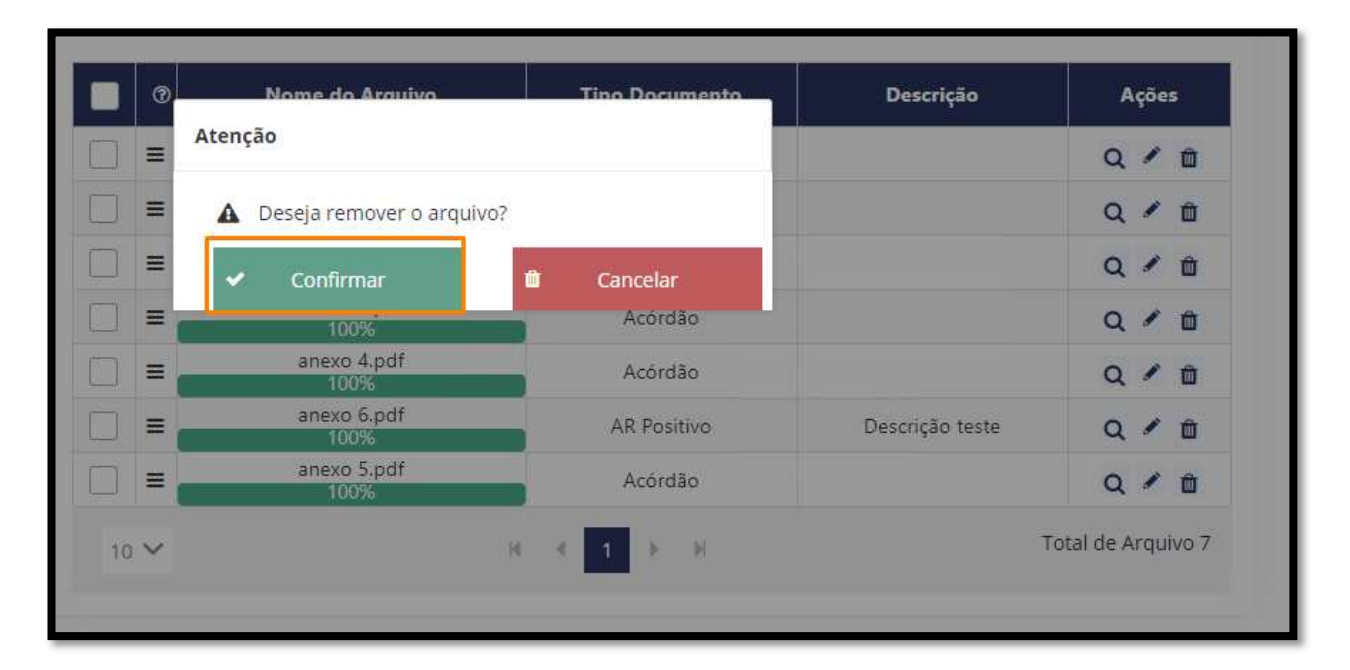

#### Figura 16 – Excluir arquivo

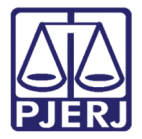

Ao observar que o carregamento não foi realizado na ordem desejada, o usuário poderá

reordenar os arquivos sem a necessidade de exclusão. Basta selecionar o botão indicativo ao lado do arquivo que deseja reposicionar, arrastar para a posição desejada e soltar; O sistema reposicionará imediatamente, conforme telas de exemplo a seguir:

| 0     | Nome do Arquivo             | Tipo Documento | Descrição               | Ações      |
|-------|-----------------------------|----------------|-------------------------|------------|
|       | Petição Inicial.pdf<br>100% | Agravo 🗸       | Arquivo anexo           | Q ✓ ×<br>₫ |
| ] =   | anexo 5.pdf<br>100%         | Agravo         | Descrição não informada | Q 🖋 🖻      |
| ] =   | anexo 4.pdf<br>100%         | Agravo         | Descrição não informada | Q 🖉 🛍      |
|       | anexo 3.pdf<br>100%         | Agravo         | Descrição não informada | Q 🖉 🛍      |
| ] =   | anexo 2.pdf<br>100%         | Agravo         | Descrição não informada | Q 🖉 🛍      |
| ) = _ | anexo 1.pdf                 | Agravo         | Descrição não informada | Q 🖉 🗇      |

Figura 17– Reposicionando arquivos

Conforme exemplo, ao selecionar o arquivo <u>Anexo 1.pdf</u>, e arrastá-lo para cima na listagem, após soltá-lo, o mesmo será reposicionado. Ao mover este arquivo, poderá se basear na linha sublinhada para reposicionar o arquivo na ordem que desejar.

| S | Açõe | Descrição               | Tipo Documento | Nome do Arquivo             | 0   |
|---|------|-------------------------|----------------|-----------------------------|-----|
| × | Q 🗸  | Arquivo anexo           | Agravo 🗸       | Petição Inicial.pdf<br>100% |     |
| Ô | Q /  | Descrição não informada | Agravo         | anexo 4.pdf<br>100%         |     |
| Û | Q /  | Descrição não informada | Agravo         | anexo 5.pdf<br>100%         | ] = |
| Û | Q /  | Descrição não informada | Agravo         | anexo 3.pdf<br>100%         |     |
| Û | Q #  | Descrição não informada | Agravo         | anexo 2.pdf<br>anexo 1.pdf  |     |
| Û | Q /  | Descrição não informada | Agravo         | anexo 1.pdf<br>100%         |     |

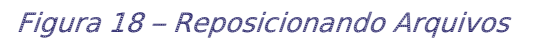

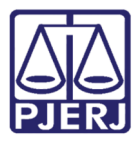

Departamento de Suporte e Atendimento

| 0    | Nome do Arquivo             | Tipo Documento | Descrição               | Ações           |
|------|-----------------------------|----------------|-------------------------|-----------------|
|      | Petição Inicial.pdf<br>100% | Agravo 🗸       | Arquivo anexo           | Q ✓ ×<br>₫      |
|      | anexo 4.pdf<br>100%         | Agravo         | Descrição não informada | Q 🖋 🖻           |
|      | anexo 5.pdf<br>100%         | Agravo         | Descrição não informada | Q 🖋 🛍           |
|      | anexo 3.pdf<br>100%         | Agravo         | Descrição não informada | Q 🖋 🖻           |
|      | anexo 1.pdf<br>100%         | Agravo         | Descrição não informada | Q 🖋 🛍           |
|      | anexo 2.pd†<br>100%         | Agravo         | Descrição não informada | Q 🖋 🛍           |
| 10 🗸 |                             |                | Tota                    | al de Arquivo 6 |

Figura 19 – Reposicionando arquivos

Uma vez finalizada a edição dos arquivos, clique no botão **<Enviar Arquivo>.** O sistema solicitará que atribua uma descrição para todos os arquivos enviados.

|                                    |            | quivos Selecionados | 🖺 Enviar Arq |
|------------------------------------|------------|---------------------|--------------|
| Insira a descrição dos arquivos en | riados     |                     |              |
| Processo 0003435-20.2019.8.19.00   | 01         | Descrição           | Ações        |
|                                    |            | Petição             | Q /          |
| Confirmar                          | 🖉 Cancelar | teste               | QI           |
| anexo 3.pdf                        | Agravo     | Teste 1             | QI           |
| ≡ anexo 1.pdf<br>100%              | Agravo     | Teste 2             | Q /          |
| anexo 2.pdf                        | Agravo     | teste 3             | 0 /          |

Figura 20– Enviar arquivos

Ao efetuar o envio, será gerado um código hash, conforme imagem:

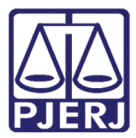

| • Ta | Sucesso ao Enviar Arquivos                                     |                                                 |
|------|----------------------------------------------------------------|-------------------------------------------------|
| Arc  | O envio dos arquivos gerou o código HASH abaixo<br>JCP.QAG.VGP | rquivos Selecionados<br>co:<br><b>Descrição</b> |
|      | Ø Fechar                                                       |                                                 |
| 1    | 10 <b>∨</b> 1                                                  | 1 ▶ ₩                                           |

Figura 21– Código Hash

# 3. Arquivos enviados

A primeira opção no menu à esquerda é *Arquivos Enviados*. Clique nesta opção para verificar todos os arquivos que efetuou o envio. Para melhor controle, o sistema disponibiliza as opções <u>Data de Envio</u>, <u>Arquivos</u>, <u>Descrição</u>, <u>Status</u>, <u>Código Hash</u> e <u>Ações</u>:

### 3.1 Data do envio:

Esta opção informa a data do envio dos arquivos digitalizados. O usuário também poderá ordenar a data dos envios de forma crescente ou decrescente. Bastará clicar no botão das setas, conforme imagem abaixo:

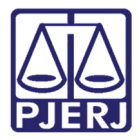

| Data de envio 1     |
|---------------------|
| 02/07/2020 11:29:55 |
| 17/06/2020 10:46:30 |
| 17/06/2020 16:25:29 |
| 17/06/2020 16:31:18 |

Figura 22 – Data de Envio

# 3.2 Arquivos:

A opção Arquivos informa a quantidade de arquivos enviados pelo usuário:

| Data de envio   †↓  | Arquivos | Descrição               | Status | Código Hash | Ações |
|---------------------|----------|-------------------------|--------|-------------|-------|
| 02/07/2020 11:29:55 | 1        | TESTE NOVA FUNCTION     |        | IJF.RBO.NAK | Q 🖋 🛍 |
| 30/06/2020 15:30:33 | 4        | Descrição não informada |        | XPJ.VVK.OBI | Q     |

Figura 23– Arquivos

# 3.3 Descrição:

Informa a descrição do arquivo escrita pelo usuário; A mesma poderá ser editada na opção "Ações", que será mostrada mais adiante:

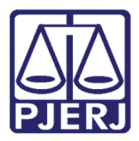

Departamento de Suporte e Atendimento

| Data de envio ↑↓    | Arquivos | Descrição               | Status   | Código Hash | Ações |
|---------------------|----------|-------------------------|----------|-------------|-------|
| 02/07/2020 11:29:55 | 1        | TESTE NOVA FUNCTION     | <b>(</b> | IJF.RBO.NAK | Q 🖋 🛍 |
| 30/06/2020 15:30:33 | 4        | Descrição não informada |          | XPJ.VVK.OBI | Q     |

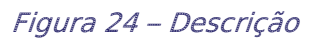

## 3.4 Status:

Informa se o arquivo já foi *Enviado, Peticionado, Aceito, Excluído pelo usuário, Recusado, Expirado* ou está *Em análise*.

| ista dos Arquivos                | s enviados | )                  |         |             |       |
|----------------------------------|------------|--------------------|---------|-------------|-------|
| Data de envio 🏼 🏌                | Arquivos   | Descrição          | Status  | Código Hash | Ações |
| 09/07/2020 17:00:01              | 3          | 22193-2012         | 2       | CLL.CNX.LWR | Q 🖋 🖞 |
| 09/07/2020 15:40:28              | 2          | 1863-2014          | 0       | EVO.FUX.OPG | Q     |
| 09/07/2020 15:35:29              | 6          | 21220-2013         |         | ILM.FPV.BQK | Q 🖋 🛍 |
| 09/07/2020 15:24:01              | 6          | 13047-2017         | $\odot$ | HBL.FAX.FKI | ٩     |
| 09/07/2020 <mark>09:57:07</mark> | 2          | 554212007          | ۲       | LJX.GXT.HMP | Q     |
| 09/07/2020 09:24:51              | 3          | inicial 21220-2013 | $\odot$ | PFL.MNI.CUY | Q     |

Figura 25 – Status

# 3.4.1 Descrição dos status

Ao efetuar o envio dos arquivos digitalizados, poderá acompanhar o andamento do código hash através do campo **Status**. Segue abaixo a descrição de cada status:

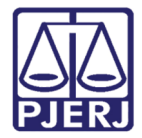

#### Peticionado

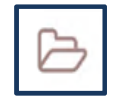

Este status é exibido quanto o código hash já foi peticionado no processo, contudo ainda não foi aceito pelo cartório.

#### Excluído

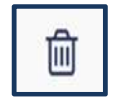

Este status é exibido quanto o usuário efetuou a exclusão do código hash. Lembramos que somente é possível a exclusão do código em casos que o status ainda constar como "Enviado", que será informado a seguir.

#### Enviado

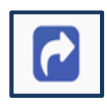

Este status é exibido quanto o usuário efetuou o envio dos arquivos, mas o código hash ainda não foi peticionado no Portal de Processo Eletrônico. Quando o envio dos arquivos ainda está com este status, o usuário ainda poderá editar os arquivos enviados, ou excluir todo o envio.

#### Em análise

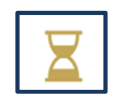

Este status é exibido quanto o peticionamento foi recebido, e está sendo analisado pelo cartório. Em diversos casos, o cartório poderá apenas recusar ou aceitar o envio, não sendo exibido este status.

#### Recusado

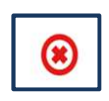

Este status é exibido quanto o cartório recusa a petição enviada com o código hash os arquivos digitalizados. Uma vez recusado, o usuário deverá refazer todo o procedimento de carregamento de arquivos no SISENVARQ além do

#### Aceito

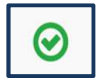

Este status é exibido quanto o cartório aceita a digitalização encaminhada.

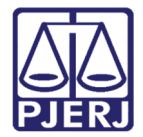

#### Expirado

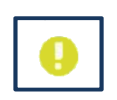

Este status é exibido quanto o usuário não efetua o peticionamento do código hash no tempo limite; Ao gerar o código hash, o usuário possui 5 dias corridos para peticionar este código no Portal de Processo Eletrônico. Caso contrário, o código ficará inválido e exibirá o status "Expirado".

#### 3.5 Código Hash:

Informa o código hash gerado ao efetuar o envio; O Código Hash gerado deverá ser informado posteriormente através de peticionamento eletrônico de intercorrente pelo Portal de Serviços (Menu PROTOCOLIZAR - tipo de petição " Pedido de Virtualização de processo físico").

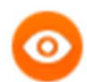

#### **OBSERVAÇÃO:**

Tendo em vista que o Sistema para envio de arquivos – SISENVARQ não exige que as peças estejam assinadas eletronicamente no ato do envio, ao efetuar o peticionamento com o pedido de virtualização de processo físico, o usuário deverá incluir uma petição assinada eletronicamente, solicitando ao magistrado a virtualização do seu processo físico.

| Data de envio   †↓  | Arquivos | Descrição               | Status   | Código Hash | Ações |
|---------------------|----------|-------------------------|----------|-------------|-------|
| 02/07/2020 11:29:55 | 1        | TESTE NOVA FUNCTION     | <b>(</b> | IJF.RBO.NAK | Q 🖋 🛍 |
| 30/06/2020 15:30:33 | 4        | Descrição não informada |          | XPJ.VVK.OBI | Q     |

#### Figura 26 – Código Hash

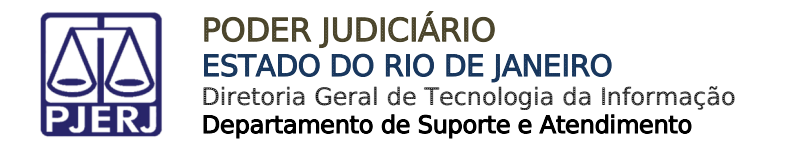

# 3.6 Ações:

Nesta opção, o usuário poderá visualizar os arquivos enviados, excluir ou editar.

Ao clicar no botão lupa **<Detalhe dos arquivos enviados>**, o sistema exibirá o nome do arquivo que foi encaminhado, e o tipo de documento:

| Detalhes dos                           | s Arquivo              | os Enviados                     |       |             |                |
|----------------------------------------|------------------------|---------------------------------|-------|-------------|----------------|
| BI<br>Nome Document<br>Documento: AR N | o: DOCUMEN<br>Negativo | TO ASSINADO PRODUÇÃO.pdf - Tipo |       |             |                |
|                                        | ¢                      | ) Fechar                        | tatus | Código Hash | Ações          |
| 02/07/2020 11:29:55                    | 1                      | TESTE NOVA FUNCTION             |       | IJF.RBO.NAK | Q / 🛍          |
| 30/06/2020 15:30:33                    | 4                      | Descrição não informada         | ß     | XPJ.VVK.OBI | Q              |
|                                        |                        |                                 | 6     |             | and the second |

Figura 27 –Botão de detalhes

No botão **<Editar Petição>**, o sistema direcionará para a tela da opção **Enviar Novos Arquivos**, para que o usuário inclua mais peças digitalizadas, caso necessário.

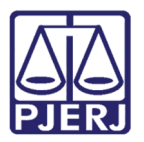

| Ações | PODER JUDI<br>ESTADO DO NIO D              |                                                                                                    |
|-------|--------------------------------------------|----------------------------------------------------------------------------------------------------|
|       | Opções                                     | Sistema para Envio de Arquivos - SISENVARQ                                                             |
| Q 🖉 🖬 | Arquivos Enviados<br>Enviar Novos Arquivos | Enviar novos arquivo(s) 💿                                                                              |
|       | Sair do Sistema                            | Escolha o Tipo de Documento Selecione o tipo de documento                                              |
|       |                                            | Clique <mark>aqui para selecio</mark> nar ou<br>arraste para esta área o arquivo que<br>deseja enviar. |

Figura 28 – Editar arquivos

No botão **<Excluir Petição>**, o sistema exibirá uma tela perguntando se deseja excluir o registro de envio de arquivos. Caso deseje prosseguir, clique no botão **<Confirmar**>; o

sistema exibirá uma mensagem que o arquivo foi excluído com sucesso. Caso negativo, clique no botão **<Cancelar>** para permanecer na mesma tela.

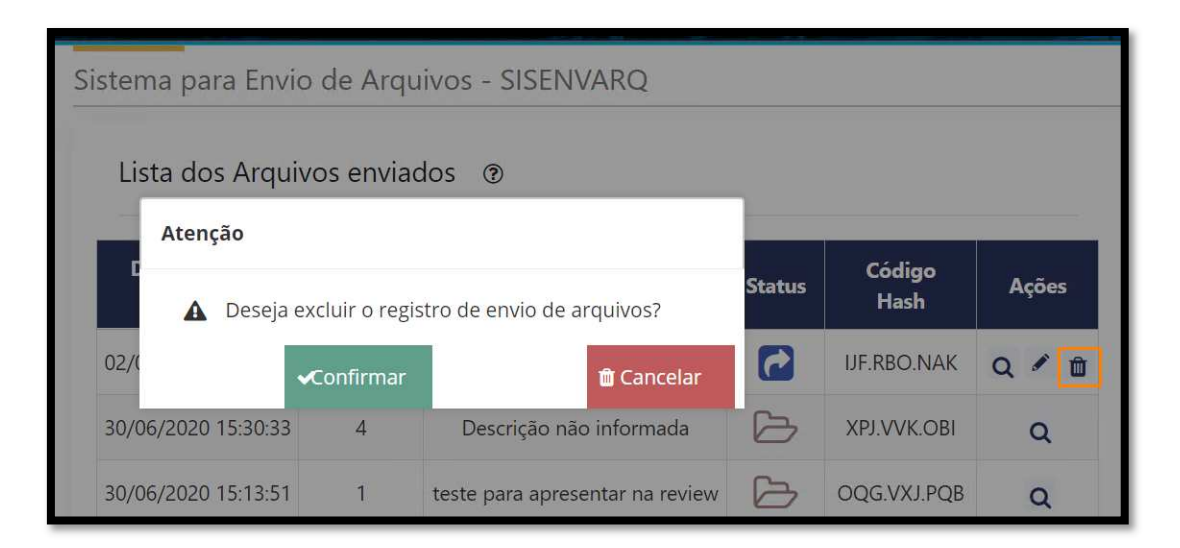

Figura 29 – Excluir Petição

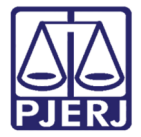

Observe que o envio não será retirado da tela. Apenas alterará o seu **Status** para "Excluído pelo usuário":

| istema para Envi    | o de Arqu  | ivos - SISENVARQ    |         |                |       |
|---------------------|------------|---------------------|---------|----------------|-------|
| Lista dos Arqui     | vos enviac | dos 💿               |         |                |       |
| Data de envio<br>†↓ | Arquivos   | Descrição           | Status  | Código<br>Hash | Ações |
| 02/07/2020 11:29:55 | 1          | TESTE NOVA FUNCTION | 圓       | IJF.RBO.NAK    |       |
|                     |            |                     | <u></u> |                |       |

Figura 30 – Excluir Petição

Lembramos que que as petições que já foram peticionadas não poderão sofrer alteração, ou seja, o usuário apenas poderá visualizá-la:

| Lista dos Arquivos enviados 💿 |          |                         |         |                |       |
|-------------------------------|----------|-------------------------|---------|----------------|-------|
| Data de envio<br>†↓           | Arquivos | Descrição               | Status  | Código<br>Hash | Ações |
| 18/06/2020 10:58:54           | 10       | Descrição não informada | $\odot$ | RSQ.DNB.NLX    | Q     |
| 18/06/2020 10:58:20           | 8        | Descrição não informada | 2       | OLJ.CCT.NWV    | Q 🖊 🛍 |
| 18/06/2020 10:57:49           | 4        | Descrição não informada |         | RYH.QVV.QGC    | Q     |
| 18/06/2020 10:57:26           | 7        | Descrição não informada |         | YGB.QSP.HTI    | Q     |
| 18/06/2020 10:54:43           | 9        | ACORDÃO                 |         | YHO.PRE.TVE    | Q     |

Figura 31 – Ações

Uma vez finalizado o procedimento, basta clicar no botão **<Sair do sistema>**.

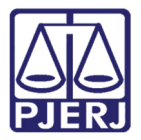

| PODER JUDICIÁRIO<br>ESTADO DO RIO DE JANEIRO |                            |
|----------------------------------------------|----------------------------|
| Opções                                       | Sistema para Envio de J    |
| Arquivos Enviados                            |                            |
| Enviar Novos Arquivos                        | Enviar novos arquivo(s     |
| Sair do Sistema                              | Escolha o Tipo de Document |
|                                              | Agravo                     |
|                                              |                            |

Figura 32 – Botão de saída

# 4. Protocolizando o código HASH

Uma vez realizado os procedimentos de envio de arquivos no sistema **SISENVARQ**, o usuário deverá protocolizar o código hash no processo. Para protocolização, deverá realizar o seguinte caminho:

Na página inicial do Tribunal de Justiça <u>www.tjrj.jus.br</u>, clique em **Serviços**, em seguida **Processo Eletrônico**:

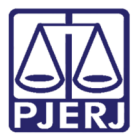

Departamento de Suporte e Atendimento

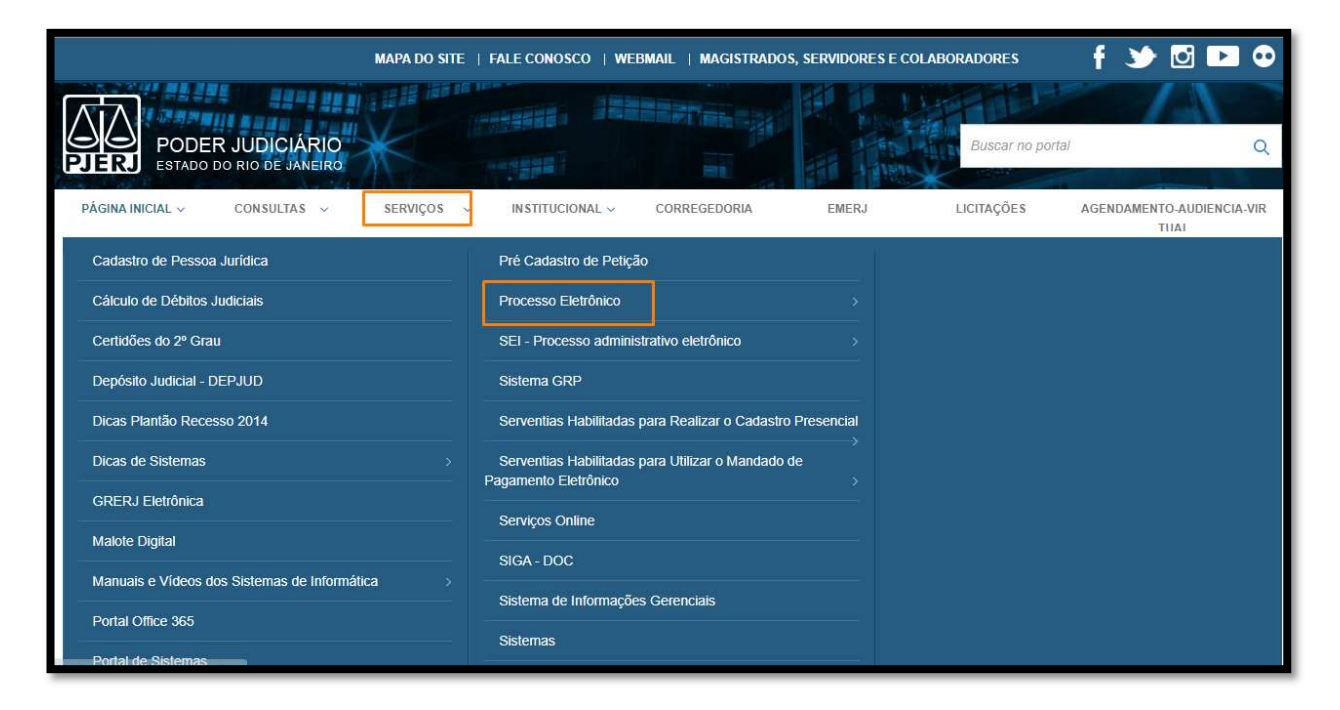

Figura 33– Página Inicial

Clique no botão **<Processo Eletrônico>** para prosseguir:

| PODER JUDICIÁRIO<br>ESTADO DO RIO DE JANEIRO    | Buscar no portal Q                                                                                                    |
|-------------------------------------------------|----------------------------------------------------------------------------------------------------|
| PÁGINA INICIAL ~ CONSULTAS ~                    | SERVIÇOS > INSTITUCIONAL > CORREGEDORIA EMERJ LICITAÇÕES AGENDAMENTO-AUDIENCIA-VIR<br>TUAL                                                                                                    |
| TRIBUNAL DE JUSTIÇA DO ESTADO DO RIO DE JANEIRI | D > SERVIÇOS > PROCESSO ELETRÔNICO                                                                                                    |
| Processo Eletrônico                             | Processo Eletrônico                                                                                                    |
| Acesso ao Processo Eletrônico                   |                                                                                                    |
| Acesso ao SEEU                                  | Processo<br>Eletrônico                                                                                                    |
| Acesso ao PROJUDI                               | Se você já fez o cadastro presencial, clique aqui ou na imagem acima para operar o processo eletrônico através do Portal de Serviços.                                                                                                    |
| Definições Básicas                              | O Processo Eletrônico, regulado pela Lei 11.419/2006, foi instituído no âmbito do Poder Judiciário do Estado do Rio de Janeiro pela Resolução                                                                                                    |
| Dúvidas Frequentes >                            | TJ/OE 16/2009. A tramitação por meio eletrônico e uma iniciativa que busca a celendade na prestação jurisdicional, sem mencionar a economia<br>com papel e espaço físico.                                                                                                    |
| Manuais e Vídeos do Processo Eletrônico         | Para que o operador do direito possa atuar no processo eletrônico, o PJERJ criou o <b>Portal de Serviços</b> . Para acessá-lo, o interessado, seja ele                                                                                                    |
| Relação dos Órgãos Julgadores Eletrônicos       | pare ou procinador en sentido ampio, deverá realizar o cadasilo presencial em qualsquer das serventias inabilitadas (Alo Normativo 13 N. 30, de 07/12/2009), ou o cadastro eletrônico através do sitio do Tribunal de Justiça (Resolução TJ/OE/RJ Nº 35/2012). Trata-se de funcionalidade que |
| Indicadores de Disponibilidade                  | visa garantir a roentinicação inequívoca do usuario do serviço.                                                                                                    |

Figura 34 – Processo Eletrônico

Digite o "Login" e "Senha", caso possua, ou com o certificado digital conectado na máquina, clique na imagem "Certificado Digital":

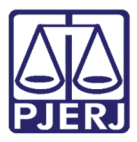

| PODER<br>ESTADO DO                                           | JUDICIÁRIO<br>RIO DE JANEIRO                                                                                                   |                  |                                       |                                         |                        |
|--------------------------------------------------------------|----------------------------------------------------------------------------------------------------|------------------|---------------------------------------|-----------------------------------------|------------------------|
| PÁGINA INICIAL                                               | CONSULTAS                                                                                                    | SERVIÇOS         | INSTITUCIONAL                         | CORREGEDORIA                            | LICITAÇÕES             |
| Login<br>Para realiz<br>sistemas d<br>- Usuário:<br>* Senha: | ha<br>ar autenticação, informe usuário e senha o<br>o PJERJ.<br>LOGIN DO USUÁRIO<br><br>ENTRAR TROCAR S<br>ESQUECI MINHA SENHA | adastrados pelos | Certificado digita<br>Para realizar a | autenticação com certificado digital cl | ique na imagem abaixo. |

Figura 35 – Processo Eletrônico

Uma vez autenticado no Portal de Processo Eletrônico, clique em **<Protocolizar>** no menu à esquerda. Digite o número do processo que deseja enviar o código hash e clique no botão **<Próximo>:** 

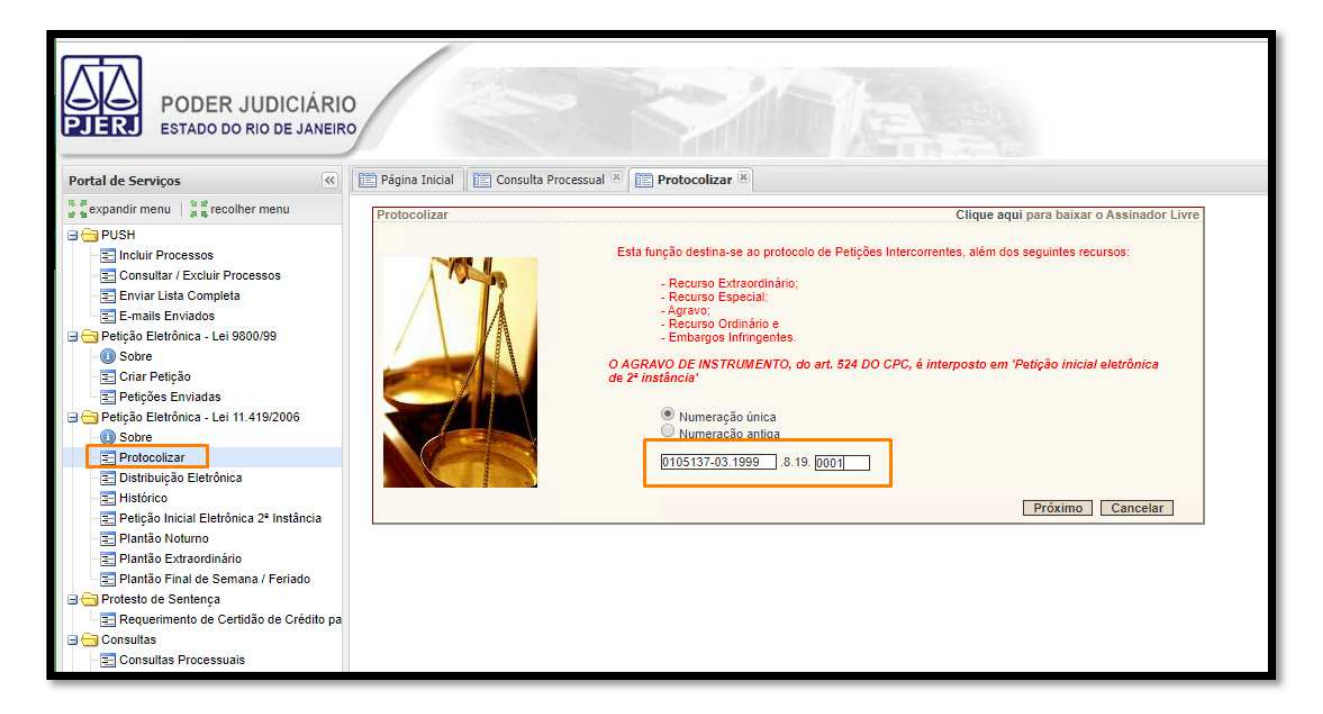

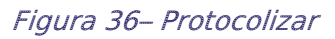

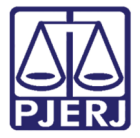

Caso haja grerj associada, digite o número e clique no botão **<Anexar GRERJ>**. Caso contrário, marque a opção "Não há GRERJ associada" e clique no botão **<Próximo>**:

| rotocolizar | Clique aqui para baixar o Assinador Liv                                                                                                    |
|-------------|----------------------------------------------------------------------------------------------------|
|             | Aviso:                                                                                                    |
|             | Senhores Usuários                                                                                                    |
|             | Ressalvados os casos de isenção de recolhimento da GRERJ, de interposição de Recurso Especial e o<br>Recurso Estranglinário, é indispensável que se informe o primero desta já paga |
|             | A omiesão da informação acarretará prejuízo ao procesamento de sua nativão na Serventia                                                                                             |
|             | A omissão da informação acanetara prejuizo do processamento de sua perção ha Serventia.                                                                                             |
|             | Número da GRERJ:                                                                                                    |
|             |                                                                                                    |
|             |                                                                                                    |

Figura 37– Grerj

Na página de escolha de personagens, efetue a marcação do polo (ativo ou passivo) desejado, inclua o advogado e marque a caixa de seleção "Intimação". Em seguida, clique no botão **<Próximo>:** 

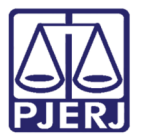

Departamento de Suporte e Atendimento

| Protocolizar       |                                     |                                               | Clique aqui para baixa             | o Assinador Livro |  |  |
|--------------------|-------------------------------------|-----------------------------------------------|------------------------------------|-------------------|--|--|
| Mala               | Esta função destina-s               | e ao protocolo de Petições                    | Intercorrentes, além dos seguintes | recursos:         |  |  |
| ATT                |                                     | - Recurso Extraordinário:                     |                                    |                   |  |  |
|                    |                                     | - Recurso Especial;                           |                                    |                   |  |  |
|                    |                                     | - Agravo:<br>Recurso Ordinário e              |                                    |                   |  |  |
|                    |                                     | - Endusid Ordinandie e                        |                                    |                   |  |  |
|                    |                                     |                                               |                                    |                   |  |  |
|                    | O AGRAVO DE INSTRU<br>2º instância' | MENIO, do art. 524 DO C                       | PG, e interposto em 'Petição inic  | al eletronica de  |  |  |
|                    |                                     | Prioridade - Pessoa Idosa -                   | Lei nº 10.741/03                   |                   |  |  |
|                    | Número do Processo:                 | Número do Processo: 0105137-03 1999 8 19.0001 |                                    |                   |  |  |
|                    | Comarca da Capital                  | Cartório da 11º Vara de Fa                    | azenda Pública                     |                   |  |  |
|                    | Assunto:                            | Execução fiscal                               |                                    |                   |  |  |
|                    | Classe:                             | Execução Fiscal                               |                                    |                   |  |  |
| Seleci             | one o Polo e escolha ao menos       | uma das partes a qual                         | representa: 2                      |                   |  |  |
| 🔘 Polo Ativo       | 0                                   | Polo Passivo                                  | Outro                              |                   |  |  |
| RAUL VALENCA CAMAI | RA E OUTROS                         |                                               |                                    |                   |  |  |
|                    |                                     |                                               |                                    |                   |  |  |
| Advogado 🗸 Nún     | nero de OAB RJ 🗸                    | adicionar                                     |                                    |                   |  |  |
| AB Nome            |                                     |                                               | Intimação                          | Ação              |  |  |
| J123456 FRAN       | CISCO CARLOS ALMEIDA DA SILV        | A                                             |                                    | remover           |  |  |
|                    |                                     |                                               | Voltar Province                    | Canceler          |  |  |
|                    |                                     |                                               | VOIGI PIOAIIIIO                    | Galiceial         |  |  |

Figura 38– Escolha de personagem

Na tela de petição, no campo *Tipo de Petição*, informe a opção "**Pedido de Virtualização de Processo Físico**". No campo a seguir, digite o código hash gerado no sistema SISENVARQ. Em seguida, inclua a petição intercorrente e clique em **<Próximo>** para prosseguir com o peticionamento:

| Protocolizar | Clique aqui para baixar o Assinador Livre                                                                       |
|--------------|----------------------------------------------------------------------------------------------------|
| AA           | Tipo da Petição: Pedido de Virtualização de Processo Físico ▼<br>Informe o hash dos<br>documentos: *UCP.QAG.VGP |
|              | Petição: Escolher arquivo Nenhum arquivo selecionado 2<br>Descrição:                                            |
|              | *O tamanho de cada arquivo pdf não poderá ultrapassar 6MB.                                                      |
|              |                                                                                                    |
|              | No próximo passo você poderá enviar os anexos da protocolização.                                                |

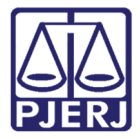

#### Figura 39– Inclusão de código hash

Lembramos que o sistema não aceitará códigos já anexados em outros processos, ou seja, caso já tenha incluído o código hash em outro processo, o sistema exibirá a mensagem "Codigo hash já utilizado pelo processo: 0000000-00.0000.8.19.0000" conforme imagem abaixo:

| Protocolizar | Clique aqui para baixar o Assinador Livre                                              |
|--------------|----------------------------------------------------------------------------------------|
| AA           | Tipo da Petição: Pedido de Virtualização de Processo Físico 💙                          |
|              | documentos: *                                                                          |
|              | Petição: Escolher<br>Codigo hash já utilizado pelo processo: 0105137-03,1999.8,19,0001 |
|              |                                                                                        |
|              | "U tamanno de cada arquivo por nao podera ultrapassar DMB.                             |
|              | No próximo passo você poderá enviar os anexos da protocolização.                       |
|              |                                                                                        |

Figura 40– Inclusão de código hash

Uma vez na tela **Incluir Anexos**, conforme ocorre no peticionamento de intercorrente, caso deseje incluir anexos à petição, clique no botão **<Procurar>** selecione o anexo desejado, atribua a "Descrição" e clique no botão **<Anexar>**.

Caso não possua anexos, clique na caixa de seleção "Não há anexos a serem enviados", em seguida clique em **<Próximo>:** 

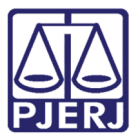

| Protocolizar | Clique aqui para baixar o Assinador Livre                                                                                                    |
|--------------|----------------------------------------------------------------------------------------------------|
|              | Incluir Anexos Para incluir os anexos, preencha os campos abaixo. Caso não possua anexo, marque o campo 'Não há anexos a serem enviados'. Arquivo: Escolher arquivo Nenhum arquivo selecionado Descrição: (Máx: 200 caracteres) Observação: *O tamanho de cada arquivo pdf não poderá ultrapassar 6MB. |
|              | Voltar Próximo Cancelar                                                                                                    |

Figura 41– Anexos

Confira os dados e clique no botão **<Finalizar>** para enviar o seu pedido de digitalização.

| Protocolizar |                                                                                    | Clique aqui para baixar o Assinador Livre |
|--------------|------------------------------------------------------------------------------------|-------------------------------------------|
| Núr          | nero do Processo: 0105137-03.1999.8.19.0001<br>Petição: Descrição não informada. 🅞 |                                           |
|              | Ane                                                                                | KOS                                       |
|              |                                                                                    | Voltar Finalizar 2 Cancelar               |

Figura 42– Tela de conferência

O sistema irá gerar o seu protocolo de envio.

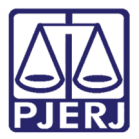

Departamento de Suporte e Atendimento

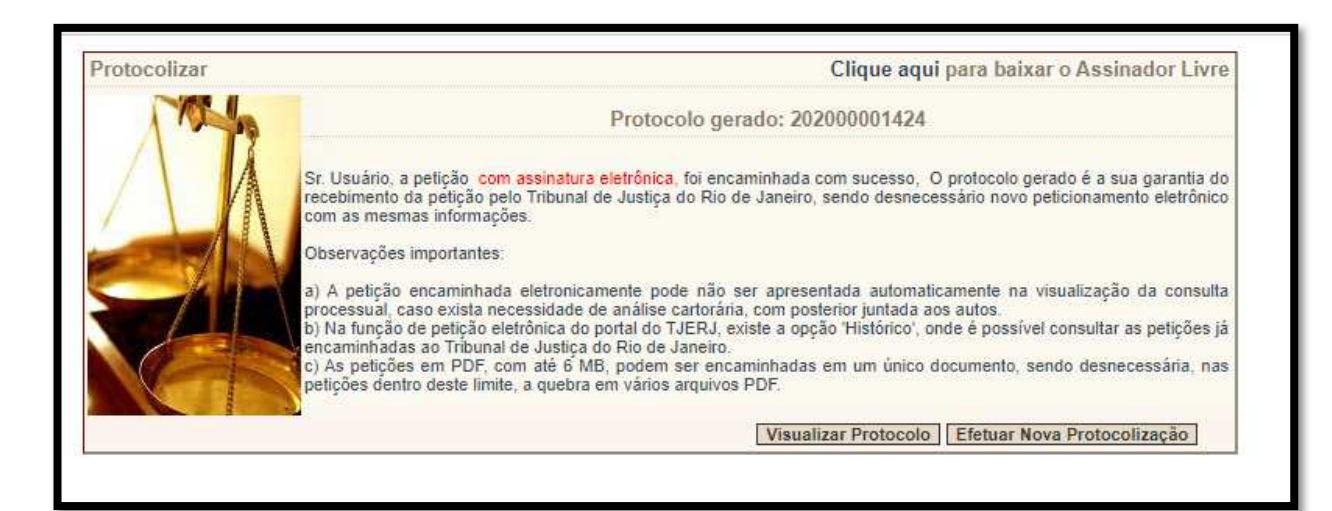

Figura 43– Protocolo

# 5. Prazos

- Na opção Enviar Novos Arquivos, destacamos que em casos que o usuário deseje continuar o carregamento dos arquivos posteriormente, o sistema salvará todos os arquivos anexados para que o usuário prossiga o carregamento das peças do ponto de onde pausou. As peças permanecerão no sistema por 5 dias corridos. Após este período, o sistema eliminará estas peças da nossa base de dados, sendo necessário que o usuário refaça o procedimento de carregamento.

 - Uma vez gerado o código hash, o usuário possui 5 dias corridos para efetuar a protocolização deste código no processo. Caso o usuário não efetue a protocolização, o código perderá a validade, e terá seu status alterado no sistema para "Expirado", sendo necessário que se refaça todo o procedimento, a fim de gerar novo código hash.

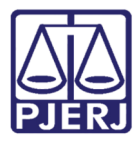

| Data de envio 🍴     | Arquivos | Descrição                          | Status   | Código Hash | Ações |
|---------------------|----------|------------------------------------|----------|-------------|-------|
| 10/07/2020 14:02:36 | 4        | 65434-2011                         | Expirado | CIH.EYQ.SPO | Q     |
| 10/07/2020 13:47:00 | 3        | Descrição não informada            | 0        | JCY.EXL.EEP | ٩     |
| 09/07/2020 17:52:05 | 3        | processo 0000254-44.2016.8.19.0054 |          | MNI.DCP.REK | Q     |
| 09/07/2020 17:46:59 | 7        | Processo 0000261-02.2017.8.19.0054 |          | TPH.QLY.RUX | Q / 🖻 |

Figura 44 – Status Expirado

- Não existe prazo para o aceite do peticionamento com o código hash pelo cartório.

# 6. Histórico de Versões

| Versão | Data       | Descrição da alteração | Responsável        |
|--------|------------|------------------------|--------------------|
| 1.0    | 07/07/2020 | Elaboração do manual   | Fernanda Balthazar |
| 1.1    | 10/07/2020 | Atualização            | Fernanda Balthazar |